# 安裝客戶語音門戶11.6(1)ES 7後解決VXML伺服 器啟動問題

## 目錄

<u>簡介</u> <u>採用元件</u> <u>問題</u> <u>解決方案</u> 驗證

# 簡介

本文描述解決安裝客戶語音門戶(CVP)11.6(1)工程特別計畫(ES)7後可能出現的VXML伺服器啟動問題的步驟。

#### 採用元件

本文檔中的資訊基於CVP 11.6(1)ES 7。

本文中的資訊是根據特定實驗室環境內的裝置所建立。文中使用到的所有裝置皆從已清除(預設) )的組態來啟動。如果您的網路運作中,請確保您瞭解任何指令可能造成的影響。

### 問題

在CVP呼叫伺服器和CVP VXML伺服器上安裝CVP 11.6.1 ES 7後,Cisco CVP VXMLServer服務的 狀態顯示為「Running」狀態,如下圖所示;

| 🔍 Cisco CVP CallServer   | Application                 | Running    | Automatic | Local Syste |
|--------------------------|-----------------------------|------------|-----------|-------------|
| 端 Cisco CVP SNMP Managem | Manages th                  | Running    | Automatic | Local Syste |
| 😪 Cisco CVP VXMLServer   | Application                 | Running    | Automatic | Local Syste |
| 🖑 er energie in de       | <ul> <li>a an an</li> </ul> | <b>n</b> . | a         | 1 10 1      |

但是,VXML伺服器未啟動。若要確認這一點,請確保檢視CVP VXML伺服器位置 C:\Cisco\CVP\VXMLServer\logs\GlobalAdminLogger處的日誌,並檢視檔名「 admin\_history<date>.txt」。日誌將指示上次伺服器停止消息,但在ES安裝後不會出現伺服器啟動 消息,如下圖所示;

| File | Edit  | Format  | View  | Help                     |
|------|-------|---------|-------|--------------------------|
| 07/: | 17/20 | 019 16: | 25:26 | .183,server stop,success |

此外,伺服器上未載入的任何應用程式(包括C:\Cisco\CVP\VXMLServer\logs路徑中的HelloWorld和 VXML startup\_error\_log)都將報告錯誤: was: There was a problem loading classes from CVP\_HOME\VXMLServer/common. The root cause was: java.lang.NoClassDefFoundError: org/quartz/Job

# 解決方案

當CVP 11.6.1 ES 7安裝後未將自定義jar檔案新增回各自位置時,會出現此問題。在安裝前後需要 驗證自定義jar檔案的某些位置包括:

C:\Cisco\CVP\VXMLServer\common\lib

C:\Cisco\CVP\VXMLServer\Tomcat\webapps\CVP\WEB-INF\lib

附註:可以有其他位置。Call Studio開發人員應確定jar檔案內容的所有可能位置。

要解決此問題:

**附註**:確保在安裝EVP 11.6.1 ES 7之前儲存了備份jar檔案;這是安裝前步驟的要求。請參閱 CVP 11.6.1 ES 7版<u>本說明。</u>

- 停止Cisco CVP VXML伺服器服務。
- •在所有位置複製自定義JAR檔案。自定義檔案是在CVP 11.6.1 ES 7安裝之前備份的檔案。
- 啟動Cisco CVP VXML伺服器服務。

### 驗證

- 驗證伺服器啟動是否已完成(檢視CVP VXML伺服器位置 C:\Cisco\CVP\VXMLServer\logs\GlobalAdminLogger處的日誌,並檢視檔名「 admin\_history<date>.txt」)以及正在載入的應用程式(通過檢視status.bat從位置 C:\Cisco\CVP\VXMLServer\admin)
- 在admin\_history<date>.txt中收到伺服器啟動資訊,如圖所示;

12/17/2018 05:49:58.990,server\_start,success

• Status.bat將將所有可用應用程式顯示為Running,如下圖所示;

**附註**:下面列出的應用名稱來自實驗室CVP;此清單可以不同,並且可以根據已配置為運行的 內容包括或多或少應用程式名稱。

| Copyright (C) 1999-201                                       | 7 Cisco Syst                | tems, Inc. All ri                      | ghts reserved.      |
|--------------------------------------------------------------|-----------------------------|----------------------------------------|---------------------|
| Cisco Unified Customer<br>Customer Voice Portal              | Voice Porta<br>is a tradema | al UXML Server v1<br>ark of Cisco Syst | 1.6(1)<br>ems, Inc. |
| Total Concurrent Calle<br>License Ports:<br>Available Ports: | rs: 0<br>2000<br>2000       |                                        |                     |
| Application Name                                             | Status                      | Active Callers                         | Sessions Ending     |
| BillingQueue                                                 | Running                     | 0                                      | 0                   |
| CallbackQueue                                                | Running                     | 0                                      | Ø                   |
| HelloWorld001                                                | Running                     | Ø                                      | Ø                   |
| CallbackWait                                                 | Running                     | Ø                                      | 0                   |
| MicroApp                                                     | Running                     | 0                                      | 0                   |
| CallbackEntry                                                | Running                     | 0                                      | 0                   |
| CallbackEngine                                               | Running                     | 0                                      | 0                   |
| RecordAgentGreeting                                          | Running                     | 0                                      | 0                   |
| Press any key to conti                                       | nue                         |                                        |                     |
|                                                              |                             |                                        |                     |
|                                                              |                             |                                        |                     |